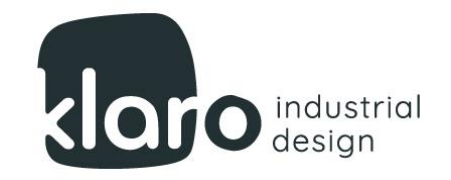

A.

# COLUMN h/a

Congratulations, you are a proud user of one unique piece of kit! Here is how to make the most of it.

 $\leq$ 

Call: 0410528300 Visit: shop 2, 263 Enmore Rd, Enmore, NSW 2044 Email: alona@klarodesign.com.au

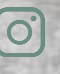

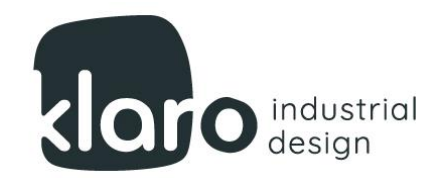

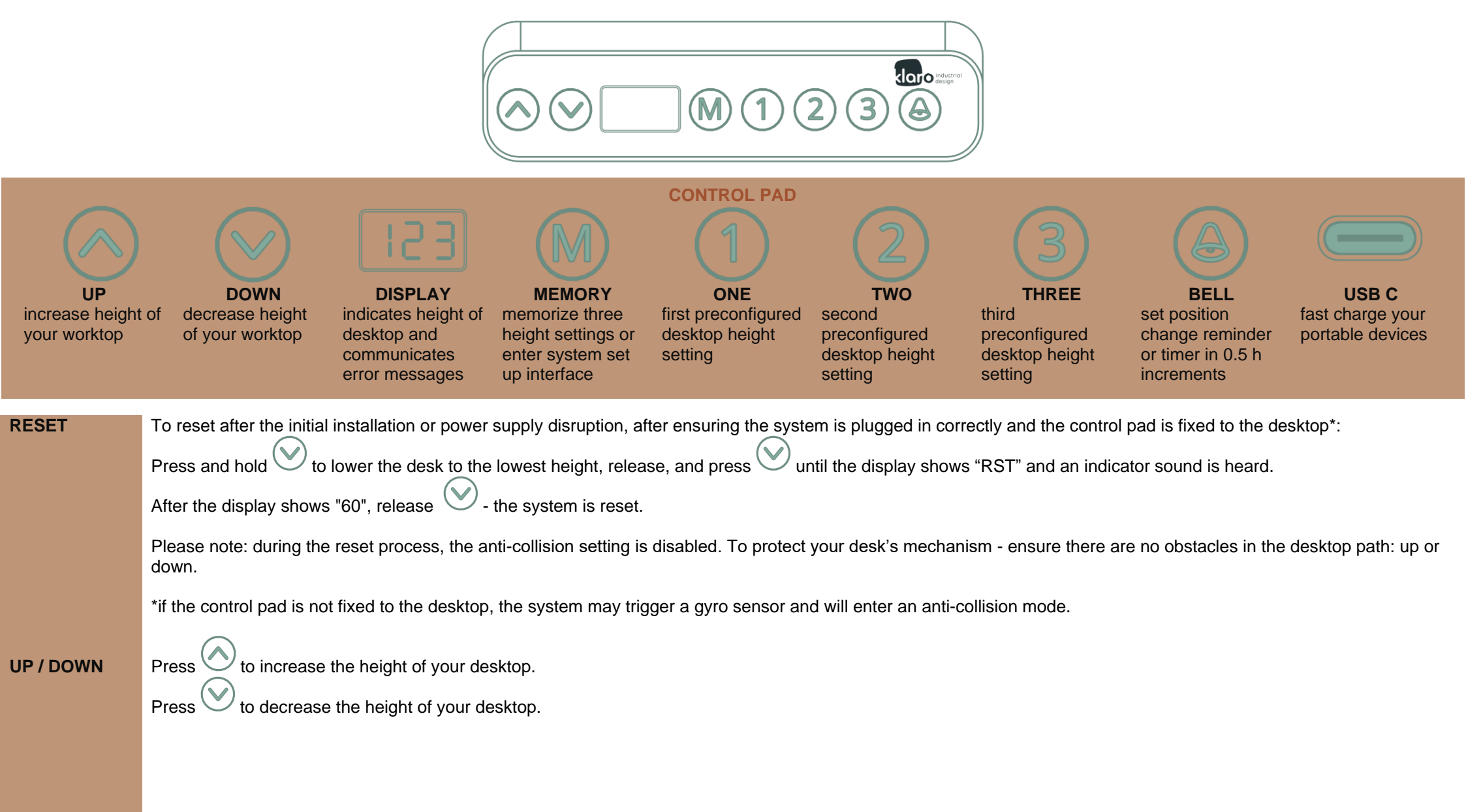

0)

Т

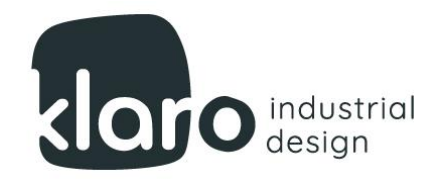

| MEMORY     | 3 x preferred heights short cut set up:                                                                                                    |
|------------|----------------------------------------------------------------------------------------------------|
|            | Adjust the worktop position to your first desired desktop position setting using $\bigotimes$ or $\bigotimes$ .                                                                                                    |
|            | Press and hold with the display shows "S-".                                                                                                    |
|            | Press 1 to memorize the first selected height. Repeat the process for the second and third height shortcut.                                                                                                    |
| TIMER      | Press                                                                                                    |
|            | Follow with 🔗 or 🚫 to select the required reminder time in 0.5 h intervals. A small dot on the screen will flash to confirm the timer is set.                                                                                                    |
| ANTI-      | If a moving desktop encounters the sudden impact of an obstacle, it will reverse its direction automatically to prevent injury or damage. The sensitivity of the function can                                                                             |
| COLLISION  | The system will operate normally after the obstacle is removed. Should base frames become repositioned as a result of the collision, please ensure the misalignment is                                                                                    |
|            | The sensitivity level can be set up in the system's parameter setting interface, which is outlined in the PARAMETERS section.                                                                                                    |
| MIN / MAX  | The system can be set up with user preferred minimum and maximum height of the desktop.                                                                                                    |
|            | Minimum height: Using 🛇 or 🛇 position the desktop at the desired minimum height of the desktop level.                                                                                                    |
|            | Hold Hold + together for 5 seconds. An indicator sound is heard to confirm the entry is stored. Repeat the step to cancel the setting.                                                                                                    |
|            | Maximum height: Using 🕑 or 🚫 position the desktop at the desired maximum height of the desktop level.                                                                                                    |
|            | Hold + together for 5 seconds. An indicator sound is heard to confirm the entry is stored. Repeat the step to cancel the setting.                                                                                                    |
| CHILD LOCK | The desktop position can be locked in the required height.                                                                                                    |
|            | Hold V+O together for 5 seconds. The digital display will show "LOC" to confirm the desktop position is locked. Repeat the step to cancel the setting, display will show the desktop height to confirm it has been unlocked and can be operated normally. |
| TEST       | The system can be set up to ascend and descend infinitely or until stopped to test the motor function or for display purposes. In TEST mode desktop will run from MEMORY 1 to MEMORY 2 setting for 2 minutes in 18-minute intervals.                      |
|            | $\mathbb{N}_{+}$ $\mathbb{N}_{+}$ Hold together for 2 seconds. All 3 decimal points will show on the digital display and the system will commence the loop                                                                                                |
|            | To cancel the TEST loop, repeat the step when the desktop is paused at the lowest setting. The display will show the desktop height to confirm.                                                                                                    |
|            |                                                                                                    |

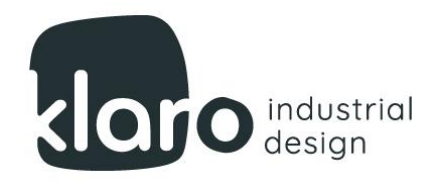

PARAMETERS System parameters can be set by using the PARAMETERS interface, where the first digit indicates the parameter, second digit, separated by "-" indicates its setting

To access the interface hold for 10 seconds. "digit – digit" - |-2| will flash.

To select the parameter from 1 to 5, press (M), to select the parameter setting, press (N) or (N).

- First digit is "1": CM to INCH measurement display parameter. Where 1 0 = CM, 1 1 = INCH.
- First digit is "2": the gyroscope (benchtop level discrepancy sensor) sensitivity setting. Where 2 0 = gyroscope is off, 2 1 = highest sensitivity, and 2 8 = lowest sensitivity.
- First digit is "3": ascending anti-collision sensitivity setting. Where 3 0 = anti-collision is off, 3 1 = highest sensitivity, and 3 8 = lowest sensitivity.
- First digit is "4": descending anti-collision sensitivity setting. Where 4 0 = anti-collision is off, 4 1 = highest sensitivity, and 4 8 = lowest sensitivity.
- First digit is "5": the anti-collision sensitivity setting of an angle of inclination protection. Where 5 0 = angle inclination anti-collision is off, 5 1 = highest sensitivity, and 5 8 = lowest sensitivity.

Default factory settings are: "1-0", "2-3", "3-6", "4-6", "5-4"

#### **SYSTEM**

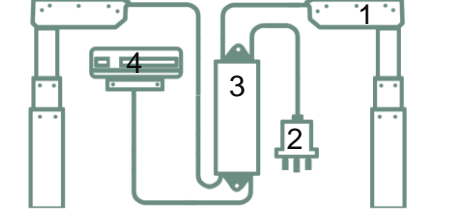

- 1. Motor
- 2. Three-pin plug
- 3. Control box
- 4. Control pad

| DR<br>ES | Error message<br>displayed | Possible Cause                                                                       | Solution                                                                                                    |
|----------|----------------------------|--------------------------------------------------------------------------------------|----------------------------------------------------------------------------------------------------|
|          | "HOT"                      | The system is overheating, due to improper use or after being idle for a long period | Wait for 18 minutes, or unplug the system to restart                                                                                                    |
|          | "LOC"                      | If CHILD LOCK is not set, an internal error of the control unit                      | Complete the CHILD LOCK disable steps, if not resolved – contact your furniture contractor                                                                                                    |
|          |                            | Bad connection                                                                       | Check the control pad and control box connection, if not resolved – contact your furniture contractor. A replacement control pad or control box may be required                                                                                                    |
|          | Or                         |                                                                                      | ······································                                                                                                    |
|          | 8.8.8                      |                                                                                      |                                                                                                    |
|          | Screen is blank            | No connection to power                                                               | Check system's plug is properly plugged into the power supply                                                                                                    |
|          | E1                         | Overvoltage                                                                          | The main power supply issue                                                                                                    |
|          | E2                         | The height between the two adjustable sides is over the 10mm tolerance               | Level desktop by adjusting feet glides                                                                                                    |
|          |                            |                                                                                      | I Charles determined and the second second sec |

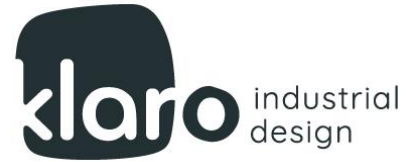

| E3  | The control pad is not connected           | Connect control pad                                                                                                    |
|-----|--------------------------------------------|----------------------------------------------------------------------------------------------------|
| E4  | Control pad communication error            | Check the control pad lead connection                                                                                                    |
| E6  | Main power supply failure                  | Check system's plug is properly plugged into the power supply, and that all leads<br>are correctly connected. If not resolved, a replacement control box may be<br>required |
| E7  | Main power issue protection                | Check main power is normal, reconnect the system, and complete the RESET steps.                                                                                             |
| E8  | Desktop unlevel                            | Adjust feet glides and leg setouts to be square and level. Complete RESET steps.                                                                                            |
| E11 | Motor No. 1 is not connected               | Check motor connection                                                                                                    |
| E12 | Motor No. 1 current sampling channel error | A replacement control box is required                                                                                                    |
| E13 | Motor No. 1 phase line failure             | Check phase line                                                                                                    |
| E14 | Motor No. 1 hall signal error              | Check the hall signal or change the connection lead                                                                                                    |
| E15 | Motor No. 1 short circuit                  | Change Motor No. 1                                                                                                    |
| E16 | Motor No. 1 stalled                        | Complete RESET steps.                                                                                                    |
| E17 | Motor No. 1 running direction error        | Check all leads are connected correctly – see SYSTEM diagram                                                                                                    |
| E18 | Motor No. 1 reached lifting load capacity  | Reduce load                                                                                                    |
| E21 | Motor No. 2 is not connected               | Check motor connection                                                                                                    |
| E22 | Motor No. 2 current sampling channel error | A replacement control box is required                                                                                                    |
| E23 | Motor No. 1 phase line failure             | Check phase line                                                                                                    |
| E24 | Motor No. 2 hall signal error              | Check the hall signal or change the connection lead                                                                                                    |
| E25 | Motor No. 2 short circuit                  | Change Motor No. 2                                                                                                    |
| E26 | Motor No. 2 stalled                        | Complete RESET steps.                                                                                                    |
| E27 | Motor No. 2 running direction error        | Check all leads are connected correctly – see SYSTEM diagram                                                                                                    |
| E28 | Motor No. 2 reached lifting load capacity  | Reduce load                                                                                                    |
| E40 | Control box connection error               | Check all connections to the control box                                                                                                    |
| E41 | System error                               | Check all connections, if unresolved – control box replacement may be required                                                                                              |
| E41 | EEPROM error                               | Replace control box                                                                                                    |
| E43 | Gyro-sensor error                          | Replace control box                                                                                                    |
|     |                                            |                                                                                                    |

0